本文目录

- <u>平安银行个人u盾怎么登录?</u>
- 平安银行网上开户流程?
- <u>平安网银优盾怎么使用?</u>
- <u>平安银行忘记密码怎么找回?</u>
- 平安银行用不了网银?

平安银行个人u盾怎么登录?

1、打开平安银行官方网页,点击右侧"个人网银登录"通道;垍頭條萊

2、第一次登录平安银行个人网上银行的用户,需要安装安全控件;控件安装完后 请按F5刷新当前页面或重启浏览器。安装安全控件可以对您输入的信息进行加密保 护,保证您的账号安全。萊垍頭條

3、控件安装完毕后,输入用户名、密码以及验证码,即可登录平安银行个人网上银行。頭條萊垍

平安银行网上开户流程?

开户申请表中需填写三个备选网银用户名和手机或市话通号码。申请成功后,前往 平安银行营业网点柜台填写网上银行开户申请表,进行登录密码的设置如果您未申

## 智行理财网 平安银行官方网站(平安银行官方网站登录入口)

请过平安银行网银用户,需本人携带我行借记卡或活期存折和身份证件,以选定的 网银用户名登录18银网。现在远程终端开卡机上开的卡网上银行是默认开通的,在 柜台上开的卡是要在开卡时勾选开通网上银行服务才可以开的,开通后要去平安银 行官方网站注册才可以使用。

平安网银优盾怎么使用?

答:平安网银优盾在具体使用时要先把优盾插到电脑上,在银行网站首页,把优盾 与网上银行激活就能使用了。具体步骤如下:頭條萊垍

1、在使用电脑操作时需要使用浏览器,首先要打开平安银行官方网站点击个人业务-下载中心-控件与USBkey驱动程序,下载个人网银控件、对应的USBkey驱动程序、网银登录助手。萊垍頭條

2、然后再打开运行网银登录助手,点击体检,一键修复。当登录网银助手提示"您的电脑已经达到我行网银所需的要求",再重启电脑就可以了。萊垍頭條

平安银行忘记密码怎么找回?

平安银行借记卡密忘记了找回的方式:萊垍頭條

1、如果您的月日均资产、金融资产、活期账户余额均<50万,且最近30天登录口 袋银行超过3次,可以在周一至周日09:00-21:50点击平安银行微信公众号-服务-网点预约·开户-更多业务-密码重置;萊垍頭條

平安银行用不了网银?

1.萊垍頭條

原因 这个功能刚升级了。在网页中间有这个通告,打开进去,然后里面有登陆链接,用 这个就可以登陆了。垍頭條萊

2.垍頭條萊

平安银行网上银行个人用户和企业用户入口的区别官方网站已经有说明,注意IE不要 屏蔽任何插件,系统会自动提醒您安装,安装好登录即可使用。萊垍頭條